## 関東社会学会大会 大会参加 Web 申し込み手引き

## 大会参加 Web 申し込みージ URL:https://iap-jp.org/kss/conf/

※自由報告 Web 申し込みをされた方→本手引きの4頁目からご参照ください。

(自由報告申し込み時に発行されたログイン ID(N から始まる番号)で、自由報告 Web 申し込みページと同じ URL から大会参加申し込みいただけます。参加申し込み時に再度のログイン ID 発行は不要です)

ログイン ID が不明な方は、以下まで**メールにて**お問い合わせください。 【問い合わせ先(大会参加 Web 申し込み)】 関東社会学会大会ヘルプデスク:kss-desk@conf.bunken.co.jp

※<mark>自由報告 Web 申し込みを<u>されていない方</u>→本手引きの <mark>1 頁目</mark>からご参照ください。</mark>

(1)上記の大会参加 Web 申し込みページ URL をクリックすると、大会 Web 申し込み用ログインページが 表示されます。

<mark>赤枠</mark>のボタンをクリックして、大会申し込み用のログイン ID を発行してください。

大会申し込み用のログイン ID は会員番号ではありませんのでご注意ください。

▽ Web 申し込み用ログインページ

| 関東社会学会                                                                                                    |
|----------------------------------------------------------------------------------------------------|
| W e b 申 し 込 み ペ ー ジ                                                                                                    |
|                                                                                                    |
| ログイン[Login]                                                                                                    |
| <ul> <li>参加申込には、ログインを行ってください。</li> <li>※展初に<u>ログインIDを取得</u>してください(会員番号とは異なります)</li> <li>※First of all, you have to <u>get your Login ID(</u>different from your membership ID)</li> <li>※過去大会で取得されたログインIDはご利用いただけません。</li> <li>恐れ入りますが、第72回大会用に新しくログインIDを発行してください。</li> </ul> |
| ログインID<br>Login ID                                                                                                    |
| メールアドレス<br>E-Mail                                                                                                    |
| ✓ ログインIDをお持ちでない場合は、こちらからログインIDを取得してください。<br>ログインIDを取得しただけでは、申込が完了したことにはなりません。<br>ログインAL 各種お申込みを行ってください。<br>Creating a Login ID                                                                                                    |
|                                                                                                    |
| 関東社会学会                                                                                                    |
|                                                                                                    |

## ▽ID 発行画面

| 💓 ログインIDを発行します。 下記!                                         | 青報をご入力ください                                   | か。<br>姓 ísumame]<br>間東                                              |          |
|-------------------------------------------------------------|----------------------------------------------|---------------------------------------------------------------------|----------|
| お名前                                                         | 必須                                           | 例:鈴木/Jac                                                            |          |
| name                                                        |                                              | 名 [first name] 太郎                                                   |          |
|                                                             |                                              | 例: 太郎 / Mi                                                          |          |
| フリガナ                                                        | 必須                                           | JE [sumame] ガントワ<br>例:スズキ/Jac                                       |          |
| name                                                        |                                              | 名 [first name] タロウ<br>例:タロウ/Mi                                      |          |
|                                                             |                                              | 姓 [sumame] Kanto                                                    |          |
| ローマ字                                                        |                                              | 例 : Suzuki / Jan<br>名 [first name] Taro                             |          |
| name<br>半角英数字で入力<br>Input half-width alphanumeric           | 必須<br>characters                             | Øj : Taro ∕ Mi                                                      |          |
|                                                             |                                              | ミドルネーム [middle name]                                                |          |
| メールアドレス                                                     | 50                                           |                                                                     |          |
| e-mail                                                      | 必須                                           | kss-desk@cont.bunken.co.jp                                          |          |
| e-mail                                                      | 必須                                           | kss-desk@conf bunken.co.jp                                          |          |
| 種別                                                          | <b>赵</b> 爾                                   | ○一般会員<br>○学生会員<br>○非会員一般                                            |          |
| type of membership                                          | 20-04                                        |                                                                     |          |
| 会員番号                                                        |                                              |                                                                     |          |
| membership number                                           |                                              | ※会員の方のみ上記に会員番号をご記入ください                                              |          |
| 的應例與石<br>affiliation                                        | 必須                                           | · · · · · · · · · · · · · · · · · · ·                               |          |
| 部署名 · 学部名<br>department                                     |                                              |                                                                     |          |
| 職位<br>job title                                             |                                              |                                                                     |          |
| 電話番号<br>telephone                                           | 必須                                           | 例:03-1234-5678 (半角数字と***半角ハイ)                                       |          |
|                                                             |                                              | 例:03-1234-5678(半角数字と"-"半角八イコ                                        |          |
| 内線街号<br>extension                                           |                                              |                                                                     |          |
| FAX番号<br>fax                                                |                                              | 例:03-1234-5678(半角数字と"-"半角ハイ"                                        |          |
|                                                             |                                              |                                                                     |          |
| 【個人情報の取扱に関して】「                                              | Privacy Policy]                              |                                                                     |          |
| ・<br>關東社会学会では、本入力サイ<br>す。なお、個人情報の取扱の委                       | へんからお申込いただ<br>託を行う場合や法令                      | きました氏名・連絡先などの個人情報<br>で認められる場合を除き第三者に個人 全て入力・ジ                       | <br>翠択後  |
| The Kantoh Sociological Soc<br>disclose/provide the persona | iety (KSS) will only<br>al information to th | use the information collected on ti<br>ird party. 「次のページへ進む[next]」ボ | タンをクリックし |
| ※ 個人情報の取扱                                                   | する [agree] 〇同!                               | 乱しない [not agree]                                                    |          |

ID 発行時には、以下項目の選択・入力が求められます。必ず受信可能なメールアドレスでご登録をお願い いたします。

·必須選択:種別(一般会員/学生会員/一般非会員/学生非会員)

※会員のみ会員番号の入力が必要となります。

- ※非会員も期日までに入会の手続きを完了すれば、会員として大会に参加いただけます。
- 会員番号まで取得の上で参加申込をお願いいたします。
- ・必須入力:お名前/フリガナ名/ローマ字名/メールアドレス/所属機関名/電話番号

(任意入力:部署名・学部名/内線番号/FAX 番号)

※会員番号は以下、いずれかの方法で確認が可能です。

- 関東社会学会ニュースの配信メール 2 行目に記載
- 担当窓口で照会 関東社会学会 学会事務センター:kss-post@as.bunken.co.jp
- (締め切り間際で間に合わない場合には、暫定で「9999」のように記入ください。会員番号や会員区分は 締め切り後に実際の学会登録情報と一致しているか照合させていただきます)

上記全てをご入力後、ページ下部の<mark>「次のページへ進む[next]」</mark>ボタンをクリックしてください。

※画面下部の【個人情報の取り扱いに関して】について、「同意する」をチェックしないと次のページに 進めませんのでご注意ください。

次のページでログイン ID 発行前の確認画面が表示されますので、内容が正しいことをご確認の上、確認画 面のページ下部の「ログイン ID を発行する[submit]」ボタンをクリックしてください。ログイン ID の発 行が完了すると、完了画面が表示されると同時に、登録メールアドレス宛に通知メールが自動配信されま す。通知メール内に「N」から始まるログイン ID が記載されます。

※IDを発行しただけでは大会参加 Web 申し込みは未完了ですのでご注意ください。

▽ID 発行完了画面

| 関東社会学会                                                                                                    |                |
|----------------------------------------------------------------------------------------------------|----------------|
| Web申し込みページ                                                                                                    |                |
|                                                                                                    |                |
| ログインIDを発行いたしました。<br>入力したメールアドレス羽に増送メールをお送りしましたので、ご確認ください。<br>大会申し込みはまだ売了しておりません。歯面下の「ログイン」オタンよりお申し込みを行ってください。                       |                |
| You now have a Log-in ID for this website, which allows you to register for presentation/participation.<br>Please check your inbox. |                |
| circk the LLogin J button below to proceed to your next step.                                                                       |                |
| ロタイン(login) →                                                                                                    |                |
|                                                                                                    |                |
|                                                                                                    |                |
|                                                                                                    |                |
|                                                                                                    | <u>ページTOPへ</u> |
| 國東社会学会                                                                                                    |                |
| The Kantoh Sociological Society, All Rights Reserved.                                                                               |                |
|                                                                                                    |                |
|                                                                                                    |                |

(2) ログイン ID を発行後、大会参加 Web 申し込みページの URL にアクセスの上、ページ上部の「ログイン ID」と「メールアドレス」を入力の上、「ログイン」ボタンをクリックしてください。(「メールアドレス」は、ID 発行時のメールアドレスを入力してください。)

| 関東社会学会                                                                                                    |
|----------------------------------------------------------------------------------------------------|
| W e b 申 し 込 み ペ ー ジ                                                                                                    |
| ログイン[Login]<br>参加申込には、ログインを行ってください。<br>※最初に <u>ログインIDを取得</u> してください(会員番号とは異なります)<br>※First of all, you have to <u>get your Login ID(different from your membership ID)</u> |
| ※過去大会で取得されたログインIDはご利用いただけません。<br>恐れ入りますが、第72回大会用に新しくログインIDを発行してください。           ログインID                                                                                      |
| Login ID            メールアドレス<br>E-Mail                                                                                                    |
| ✓ □タイ>[Login]                                                                                                    |
| ログインIDをお持ちでない場合は、こちらからに<br>ログインIDを取得しただけでは、申込が完了した<br>ログイン後、各種お申込みを行ってください。<br>Creating a Login ID                                                                         |
| ログインIDを取得[Create Login ID] ->                                                                                                    |
| 應車社会学会<br>⑤ The Kantoh Sociological Society. All Rights Reserved.                                                                                                    |

※自由報告 Web 申し込みをされた方は、自由報告申し込み時に発行されたログイン ID(N から始まる番号)と、お申し込み時のメールアドレスで上記画面よりログインしてください。

(3) ログイン後、メニュー画面が表示されます。「参加申込メニュー」の「登録」ボタンをクリックする
 と、参加申し込み画面が表示されます。画面の表示に従って申し込みを完了してください。
 ▽ログイン後、メニュー画面

|                        | 艮                          |                      | <b>学会</b>          | ~      |                        |
|------------------------|----------------------------|----------------------|--------------------|--------|------------------------|
| ログインID<br>login ID     |                            | N67505               |                    |        |                        |
| 申込者名<br>name           |                            | 闌東 大郎                |                    | 5      | 大会参加登録は<br>ちらのボタンをクリック |
| 参加申込メニュ・               | _                          |                      |                    | $\geq$ |                        |
| 参加申込<br>Registration   | 未申込<br>Incomplete          | 参加登録情報の新規登録・変更を行います。 | 登録<br>Registration |        |                        |
| ( 自由報告申込               |                            |                      |                    |        |                        |
| 自由報告申込                 |                            |                      |                    |        |                        |
| Presentation Sub       | omission                   | 自由報告申込は期間総           | 「そん」               | カで     |                        |
| 自由報告申込<br>Presentation | 登録済<br>Completed<br>PR0001 | 新規受付及び登録不            | 可となります             |        |                        |
|                        |                            |                      |                    |        |                        |

▽大会参加 Web 申し込み画面

ログイン ID 発行時に入力された情報が画面に表示されますので、お間違いないことを確認の上、ページ 下部の「次へ[next]」ボタンをクリックしてください。

(参加費支払い方法は、クレジットカード決済のみとなります)

| 必須入力必                           | 須/Required                                                 |                                                 |
|---------------------------------|------------------------------------------------------------|-------------------------------------------------|
|                                 | お名前<br>name                                                | 陽東 太郎                                           |
|                                 | フリガナ(姓)<br>surname                                         | カントウ                                            |
|                                 | フリガナ(名)<br>first name                                      | קםט                                             |
|                                 | 英語(姓)<br>surname                                           | Kanto                                           |
|                                 | 英語(名)<br>first name                                        | Taro                                            |
|                                 | 英語(ミドルネーム)<br>middle name                                  | Ø: 1                                            |
| 申込情報<br>personal<br>information | メールアドレス<br>e-mail<br>オンライン開催となります。<br>受信できるメールアドレスをご入力ください | kss-desk@conf.bunken.co.jp                      |
|                                 | メールアドレス(確認用)<br>e-mail(confirmation)                       | kss-desk@conf.bunken.co.jp                      |
|                                 | 種別<br>type of membership                                   | 一般会員                                            |
|                                 | 会員新号<br>membership number 必須                               | 999999<br>※会員の方のみ上記に会員番号をご記入ください                |
|                                 | 所屋機関名<br>affiliation                                       | 関東大学                                            |
|                                 | 部署名・学部名<br>department                                      |                                                 |
|                                 | 職位<br>job title                                            |                                                 |
|                                 | 電話番号<br>telephone                                          | 例:03-1234-5678 (半角数字ど*-*半角ハイフン)<br>03-1234-5678 |
| 連絡先<br>contact<br>details       | 内線 <del>面</del> 号<br>extension                             | 例:03-1234-5676(半角数字と"-*半角ハイフン)                  |
|                                 | FAX番号<br>fax                                               | 例:03-1234-5678(半角数字と"-"半角/\イフン)                 |
| その他/etc                         | 参加费等納入方法<br>payment method                                 | ・<br>●クレジットカード決済 [credit card (recommended)]    |
|                                 | ← 戻る[back]<br>の The Kantab Social                          | 次へ[next] →<br>関東社<br>pol Perved                 |

## ▽クレジットカード決済情報入力画面

| <form></form>                                                                                                    | 登録内容をご確認<br>[参加登録する]                                                                                                 | ください。下記内容に<br>ボタンをクリックし次                                                                                                    | 間違いがなければ、<br>の画面が表示される                                                                                          | 下の [参加登録す<br>5と登録完了となり;                                              | る]ボタンをクリ<br>ます。                        | ックして下さい。             |                       |                    |                          |
|----------------------------------------------------------------------------------------------------|----------------------------------------------------------------------------------------------------|----------------------------------------------------------------------------------------------------|----------------------------------------------------------------------------------------------------|----------------------------------------------------------------------|----------------------------------------|----------------------|-----------------------|--------------------|--------------------------|
| <complex-block></complex-block>                                                                                                    | 登録内容を修正し<br>ブラウザーの[月                                                                                                 | たい場合は、下の 戻る<br>そる ] ボタンを使って前                                                                                                    | 5[back] ボタンをク<br>前のページに戻ると                                                                                      | クリックして下さい。<br>入力した内容が消                                               | える可能性があり                               | ます。                  |                       |                    |                          |
| Provide resultant demonstration     Res     Res   Res <t< th=""><th>参加登録内容</th><th></th><th></th><th></th><th></th><th></th><th></th><th></th><th></th></t<>                                                                                                    | 参加登録内容                                                                                                    |                                                                                                    |                                                                                                    |                                                                      |                                        |                      |                       |                    |                          |
| view Provide view   view Provide view   view                                                                                                    | Confirm you                                                                                                    | ir registration infor<br>お名前                                                                                                    | mation                                                                                                    |                                                                      |                                        |                      |                       |                    |                          |
| minimize p.2 p.2   National p.2 p.2   National <td></td> <td>name</td> <td></td> <td>関東 太郎</td> <td></td> <td></td> <td></td> <td></td> <td></td>                                                                                                    |                                                                                                    | name                                                                                                    |                                                                                                    | 関東 太郎                                                                |                                        |                      |                       |                    |                          |
| Provide 922   Regin Nois   Regin Nois <tr< td=""><td></td><td>surname</td><td></td><td>カントウ</td><td></td><td></td><td></td><td></td><td></td></tr<>                                                                                                    |                                                                                                    | surname                                                                                                    |                                                                                                    | カントウ                                                                 |                                        |                      |                       |                    |                          |
| Bindow Noto   Bindow Noto                                                                                                    |                                                                                                    | フリカナ(名)<br>first name                                                                                                    |                                                                                                    | タロウ                                                                  |                                        |                      |                       |                    |                          |
| Price Anime Two   Price Anime Horize Hadrando   Price Anime Horize Hadrando                                                                                                    |                                                                                                    | 英語(姓)<br>surname                                                                                                    |                                                                                                    | Kanto                                                                |                                        |                      |                       |                    |                          |
| Reference                                                                                                    |                                                                                                    | 英語(名)<br>first name                                                                                                    |                                                                                                    | Taro                                                                 |                                        |                      |                       |                    |                          |
| Profile Implify     Profile Implify        Profile Implify        Profile Profile           Profile Profile </td <td></td> <td>英語(ミドルネーム<br/>middle name</td> <td>)</td> <td></td> <td></td> <td></td> <td></td> <td></td> <td></td>                                                                                                    |                                                                                                    | 英語(ミドルネーム<br>middle name                                                                                                    | )                                                                                                    |                                                                      |                                        |                      |                       |                    |                          |
| Image: Section of the section of the sec                | 申込情報<br>personal<br>information                                                                                      | メールアドレス<br>e-mail                                                                                                    |                                                                                                    | kss-desk@conf.t                                                      | ounken.co.jp                           |                      |                       |                    |                          |
| Image: State of the second state of the second state of                |                                                                                                    | メールアドレス(<br>e-mail(confirma                                                                                                    | 翻訳用)<br>tion)                                                                                                   | kss-desk@conf.t                                                      | ounken.co.jp                           |                      |                       |                    |                          |
| Image: All Part of the second second sec                |                                                                                                    | 種別<br>type of m                                                                                                    |                                                                                                    | 一般会員                                                                 |                                        |                      |                       |                    |                          |
| нама         махл           вана         нал.           нама         нал.           вана         нал.           вана </td <td></td> <td>会員番号<br/>membership nu</td> <td>mber</td> <td>999999</td> <td></td> <td></td> <td></td> <td></td> <td></td>                                                                                                    |                                                                                                    | 会員番号<br>membership nu                                                                                                    | mber                                                                                                    | 999999                                                               |                                        |                      |                       |                    |                          |
| Image: Section of the section of the sec                |                                                                                                    | 所屋機関名<br>affiliation                                                                                                    |                                                                                                    | 關東大学                                                                 |                                        |                      |                       |                    |                          |
| Image: Image: Image                |                                                                                                    | 部署名・学部名<br>department                                                                                                    |                                                                                                    |                                                                      |                                        |                      |                       |                    |                          |
| Image of the state of the state o                |                                                                                                    | 職位<br>job title                                                                                                    |                                                                                                    |                                                                      |                                        |                      |                       |                    |                          |
| With the section of the section of the s                |                                                                                                    | 電話番号<br>telephone                                                                                                    |                                                                                                    | 03-1234-5678                                                         |                                        |                      |                       |                    |                          |
| attalia       FAXEB FAC         Activation       Marginet method         Activation       Marginet method         Actin activation       Marginet metho                                                                                                    | 連絡先<br>contact                                                                                                    | 内線番号<br>extension                                                                                                    |                                                                                                    |                                                                      |                                        |                      |                       |                    |                          |
| Other Waynerst method     Description     Description     Partial     Partial        Partial           Partial           Partial <td>details</td> <td>FAX番号<br/>fax</td> <td></td> <td></td> <td></td> <td></td> <td></td> <td></td> <td></td>                                                                                                    | details                                                                                                    | FAX番号<br>fax                                                                                                    |                                                                                                    |                                                                      |                                        |                      |                       |                    |                          |
| Prime unedu                                                                                                    | その他/etc                                                                                                    | 参加费等納入方法                                                                                                    | d                                                                                                    | クレジットカード                                                             | 決済 [credit card                        | d (recommended       | 1)]                   |                    |                          |
| Partial Control Control Co         |                                                                                                    | .,                                                                                                    |                                                                                                    |                                                                      |                                        |                      |                       |                    |                          |
| Performan       V2.500         Original       V2.500         Definal       V2.500         Definal       V2.                                                                                                    | 参加登録費の<br>Confirm you                                                                                                | 確認<br>Ir fee(s) below                                                                                                    |                                                                                                    |                                                                      |                                        |                      |                       |                    |                          |
| Aff (EGA)<br>bold       V2.500         Antimized       クレジットカード決済につい、<br>赤枠内の項目を入力・選択<br>などさい。         Application       赤枠内の項目を入力・選択<br>などさい。         Massen ode that the word "IAP COMFERENCE SERVICE" or the Japanese<br>develoar of card owner       してたささい。         Massen ode that the word "IAP COMFERENCE SERVICE" or the Japanese<br>develoar of card owner       してたささい。         Massen ode that the word "IAP COMFERENCE SERVICE" or the Japanese<br>develoar of card owner       してたのの         Massen ode that the word "IAP COMFERENCE SERVICE" or the Japanese<br>develoar of card owner       してはROMANDA(#角景大文学 [InstFwidth number])         Artified       してはROMANDA(#角景大文学 [InstFwidth number])         Artified       してはROMANDA(#角景大文学 [InstFwidth number])         Artified       してはROMANDA(#角景大文学 [InstFwidth number])         Massention date       してはROMANDA(#角景大文学 [InstFwidth number])         Artified       してはROMANDA(#自身はCard)         Artified       してはROMANDA(#自身はCard)         Artified       Lartified         Artified       Lartified         Artified       Lartified         Artified       Lartified         Artified       Lartified         Artified       Lartified         Artified       Lartified         Artified       Lartified         Artified       Lartified                                                                                                    | 參加费(税込)<br>registration fe                                                                                           | e for participating                                                                                                    | ¥2,500                                                                                                    |                                                                      |                                        |                      |                       |                    |                          |
| <ul> <li>Answer of the word very NARCHONT, Niko Kaka ( lage x dame to be of the word very NARCHONT, Niko Kaka ( lage x dame to be to be of the word very NARCHO</li></ul> | 合計 (税込)<br>total                                                                                                    |                                                                                                    | ¥2,500                                                                                                    |                                                                      |                                        | (                    |                       |                    |                          |
| カード病有名<br>name of card owner       デ:TARO VAMADA(半角東大次子 [half-width alphabet letter])         カード晶号<br>card number       デ:D123456789123456 (半角数子[half-width number])         有効期限<br>expiration date       デ・マ月 … マ年         レージ目       グ加登録する[submt] ・         メニンロト       メニンロト         医薬社会学会       の The Kartubh Sociological Society, All Edit                                                                                                    | カード決済<br>* 大会参加異<br>* ご利用でき<br>VISA・Mast<br>VISA・Mast<br>Credit card<br>Please note<br>equivalent '<br>is written in | のクレジット決済につ<br>るカード<br>erCard・JCB・AME2<br>erCard・JCB・AME2<br>processing agency<br>that the word "IAF<br>国際文献事務センター<br>the credit card sta | いて、引落し名義は<br>く・Dinersがご利用<br>く・Diners are acc<br>is IAP Co., Ltd.<br>9 CONFERENCE S<br>-" (or "コクサイプ<br>tement. | t「国際文献事務セン<br>いただけます。<br>xeptable.<br>ERVICE" or the J<br>ンケン ジムセンター | ッター」となりま<br>apanese<br>")              | J.                   | クレシッ<br>赤枠内(<br>てくださ) | トカート<br>の項目を<br>い。 | 決済につい<br><u> そ</u> 入力・選択 |
| 创: TARO YAMADA(半角灰大学 [helf-width alphabet letter])<br>カード眉号<br>card number 例: 0123456789123456 (半角筋子[helf-width number])<br>有効期限<br>expiration date ・・・・・・・・・・・・・・・・・・・・・・・・・・・・・・・・・・・・                                                                                                    | カード所有者名<br>name of card o                                                                                            | wner                                                                                                    |                                                                                                    |                                                                      |                                        |                      |                       |                    |                          |
| 有効期限<br>expiration date<br>← 反る[bacs ●加空録する[submit] →<br>座取社会学会<br>① The Kontoh Scoological Society, All Kin                                                                                                    | カード <del>番号</del><br>card number                                                                                     |                                                                                                    | 创:TARO YAMAD                                                                                                    | A(半角英大文字 [h<br>123456 (半角数字[                                         | alf-width alphab<br>half-width numb    | et letter])<br>per]) |                       |                    |                          |
| expiration date<br>使民(bad)<br>原電社会学会<br>使 The Kartoh Sociological Society, All Biot                                                                                                    | 有効期限                                                                                                    |                                                                                                    | ▼月 ▼                                                                                                    | 年                                                                    |                                        |                      |                       |                    |                          |
| ◆ 戻る[back 参加登録する[submit] →<br>「「「「「」」」」                                                                                                    | expiration date                                                                                                    | 2                                                                                                    |                                                                                                    |                                                                      |                                        |                      |                       |                    |                          |
|                                                                                                    |                                                                                                    |                                                                                                    | e The Kar                                                                                                    | [back]<br>國東社会<br>toh Sociological S                                 | 参加登録する[sut<br>会学会<br>occiety. All Righ | omit] ->             | ]                     | <u>~-270P</u> ^    | 2                        |

以下画像のような表示が画面上部に現れますので、「OK」ボタンをクリックしてください。 クレジットカード決済が実行されます。

|                                               |                         | 「OK」ボタンをクリック                    |
|-----------------------------------------------|-------------------------|---------------------------------|
| payment metho                                 | 申し込みを実行します。<br>よろしいですか? |                                 |
| 参加登録費の確認<br>Confirm your fee(s) below         |                         | <b>ОК</b> <i>++</i> 72 <i>h</i> |
| 参加费(税込)<br>registration fee for participating | ¥2,500                  |                                 |
| 合計(税込)<br>total                               | ¥2,500                  |                                 |
|                                               |                         |                                 |

(4) 大会参加 Web 申し込みが完了しますと、Web 上に完了画面が表示されると同時に、登録メールアド レス宛てに完了通知メールが自動配信されます。参加申し込みと同時に参加費のクレジットカード決済も 完了いたしますので、別途支払い手続きなどは不要です。

| 関東社会学会                                                         |
|----------------------------------------------------------------|
| Web申し込みページ                                                     |
| 参加整殊と参加異お支払いが完了しました。<br>Application accepted.                  |
| 🔥 номе                                                         |
| <ul> <li>●登録したメールアドレスへ、登録売了速知が配信されています。申込内容をご確認ください</li> </ul> |

数十分待っても通知メールが届かない場合や、お申し込みに関してご不明な点等ございましたら 以下の問い合わせ先へメールにてご連絡をお願いします。

【問い合わせ先 (大会参加 Web 申し込み)】 関東社会学会大会ヘルプデスク:<u>kss-desk@conf.bunken.co.jp</u> ※平日 17 時以降、土日祝はご返信にお時間を要しますので、お早めのお問い合わせをお願いいたします。

※通知メールには、登録内容以外にも、以下が記載されます。
 ※カード決済は(株)国際文献社が決済業務を代行しております。
 カード明細には「国際文献事務センター」または「コクサイブンケン ジムセンター」
 海外カードの明細の場合は「IAP CONFERENCE SERVICE」と記載されます。